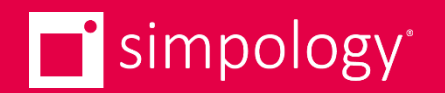

# Simpology V2 (Easy Refinance applications) Tutorial

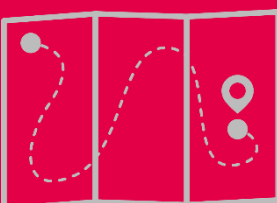

### Demo Agenda

- 1. Benefits of Simpology Loanapp V2
- 2. Introduction to Simpology Manager
- 3. Creating a new application in Loanapp
- 4. Completing the Application
  - 1. Using digital widgets
  - 2. Selecting a loan product
  - 3. Serviceability
  - 4. Generating and signing documents
- 5. Submitting the application
- 6. Seeing your application pipeline in Simpology Manager
- 7. What happens after the application is submitted to Granite
- 8. Need help

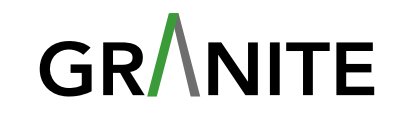

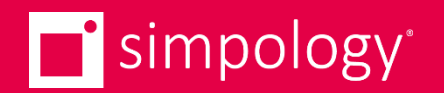

# Overview of V2 Features V2 benefits for Brokers

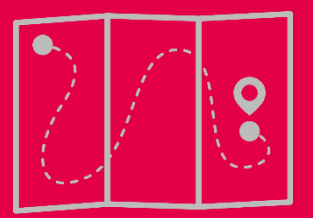

## Benefits of Simpology V2

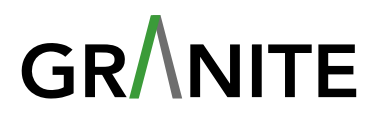

- Speed
  - Serviceability & Print Forms: Generation time reduced from >30 seconds (V1) to >5 seconds (V2).
- Integrated Digital Services
  - **Digitised workflow**: Request and receive data directly within the workflow, eliminating the need to use separate apps or re-key information
    - ✓ Informed Consent: Customers provide consent for their information to be used for checks, enabling service triggers.
    - ID Verification: Applicants receive an SMS for compliant and convenient identification. This request can be manually requested once Informed Consent is accepted.
    - ✓ **Bureau Check**: Access the Equifax credit report. This step is automatically triggered after Informed Consent is complete.
  - Secure Digital Portal
    - Document Uploads: Send secure requests for information or documents directly into workflows.
  - Digitised consumer/broker comms
    - Professional Templated Emails: Receive clear, branded, and visually appealing emails (no more basic text).
    - Triggered by key events to keep you informed (E.g. Documents have been signed, conditional approval received, etc)
  - Application Capture
    - Guided Workflow: Brokers are dynamically guided through the application process, ensuring compliance and reducing manual effort.
    - True Reflection of Updates: System reflects the latest rules (e.g. rate update)

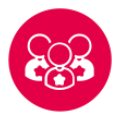

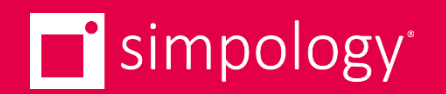

# Loanapp Walkthrough

### Walkthrough of creating and submitting an app

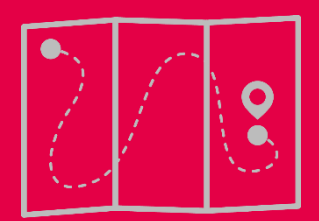

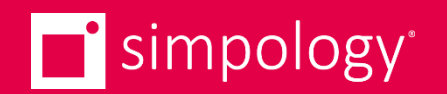

# **Overview of Digital Services**

### Informed Consent, IDV, Bureau Check

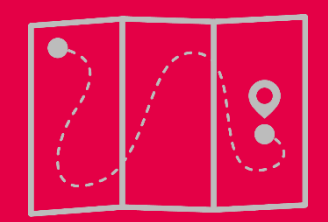

## **Digital Services**

## GR

#### **Streamlined Service Management**

- Integrated directly into the application journey
- Real-time status overview for each service at a glance

### Manage Services with Ease

- For services marked **Ready to Request**, you can:
  - **Request**: Trigger the service.
  - **Remind**: Send a reminder, triggering an email notification
  - **Revoke**: Cancel the request

### **Details View**

- Click "Details" within any widget to access:
  - Who the service was issued to.
  - Date and time the service was requested.
  - Date and time the response was received.
  - Option to download reports (where applicable, e.g., Bureau reports).

| tureau check Completed 1 of 1<br>1 - Mary Jones<br>Request sect to Source<br>Equifox Provided 18/09/2024, 4:00 PM Details Request and<br>For Request sect Request sect Request sect Received<br>Jodie Pritt 26/09/2024, 7:50 AM Received<br>Note<br><br>Documents<br>240926-C6649-4408A.pdf<br>240926-C6649-4408A.pdf                                                                                                    | 1 - Mary Jos<br>Request sent<br>Mary Jon    | to Stotus<br>es Waiting- Request                                                                                                    | ed 6/10/2024. 4:38 PM                              | Details 🜒 Remind 🖋                                      | Revoke X    |   |
|----------------------------------------------------------------------------------------------------|---------------------------------------------|----------------------------------------------------------------------------------------------------|----------------------------------------------------|---------------------------------------------------------|-------------|---|
| areau check @ completed 1 of 1  1 - Mary Jones  Request sent to  Faurian  Equifax  Provided 18/09/2024,4:00 PM  Cettis  Provided 18/09/2024,4:00 PM  Cettis  Cettis Cettis  Cettis  Cettis  Cettis  Cettis  Cettis Cettis Cettis  Cettis  Cettis Cettis Cetti |                                             |                                                                                                    |                                                    |                                                         |             |   |
| 1 - Mary Jones<br>Pequest sent to Satus<br>Provided 18/09/2024, 4:00 PM                                                                                                    | reau check                                  | Completed O Completed 1 of 1                                                                                                    |                                                    |                                                         |             | ^ |
| Equifox State     Equifox Provided 18/09/2024, 4:00 PM     Detail: Readent 4     Received   Jodie Pitt   26/09/2024, 7:50 AM     Note     Documents   240926-C6649-4408A,sml   240926-C6649-4408A,json     240926-C6649-4408A,gon                                                                                                    |                                             |                                                                                                    |                                                    |                                                         |             |   |
| Equifix Provided 18/09/2024, 4:00 PM     Bureau check details     For   For   Jodie Pitt   26/09/2024, 7:50 AM   26/09/2024, 7:51 AM     Note     Documents   240926-C6649-4408A,xml   240926-C6649-4408A,pdf                                                                                                    | 1 - Mary Jone                               | 3                                                                                                    |                                                    |                                                         |             |   |
| Bureau check details         For       Request sent       Received         Jodie Pitt       26/09/2024, 7:50 AM       26/09/2024, 7:51 AM         Note          Documents          240926-C6649-4408A.xml          240926-C6649-4408A.json          240926-C6649-4408A.pdf                                                                                                    | 1 - Mary Jone<br>Request sent to            | Status                                                                                                    | 24 4:00 PM                                         | Details 0 Details 4                                     |             |   |
| For         Request sent         Received           Jodie Pitt         26/09/2024, 7:50 AM         26/09/2024, 7:51 AM           Note                  20026-C6649-4408A.xml             240926-C6649-4408A.json             240926-C6649-4408A.pdf                                                                                                    | 1 - Mary Jone<br>Request sent to<br>Equifax | Status Provided 18/09/20:                                                                                                    | 24, 4:00 PM                                        | V Details 1 Resubmit 1                                  |             |   |
| Jodie Pitt     26/09/2024, 7:50 AM     26/09/2024, 7:51 AM       Note        Documents        240926-C6649-4408A.xml        240926-C6649-4408A.json        240926-C6649-4408A.json                                                                                                    | 1 - Mary Jone<br>Request sent to<br>Equifax | Status<br>Provided 18/09/20:                                                                                                    | 24, 4:00 PM                                        | Cetails  Resubmit                                       | _           | 1 |
| Note            Documents         240926-C6649-4408A.xml         240926-C6649-4408A.json         240926-C6649-4408A.pdf                                                                                                    | 1 - Mary Jone<br>Request sent to<br>Equifax | Status<br>Provided 18/09/20:<br>Bureau check details<br>For                                                                                                    | 24, 4:00 PM<br>Request sent                        | Cetoils C Resubmit 1                                    |             | 1 |
| Documents     1       240926-C6649-4408A_xml     1       240926-C6649-4408A_json     1       240926-C6649-4408A_pdf     1                                                                                                    | 1 - Mary Jone<br>Request sent to<br>Equifax | S<br>Status<br>Provided 18/09/20:<br>Bureau check details<br>For<br>Jodie Pitt                                                                                        | 24, 4:00 PM<br>Request sent<br>26/09/2024, 7:50 AM | Received<br>26/09/2024, 7:51 AM                         |             | 1 |
| 240926-C6649-4408A.xml     ⊥       240926-C6649-4408A.json     ⊥       240926-C6649-4408A.pdf     ↓                                                                                                    | 1 - Mary Jone<br>Request sent to<br>Equifax | S Status<br>Provided 18/09/20:<br>Bureau check details<br>For<br>Jodie Pitt<br>Note                                                                                   | 24, 4:00 PM<br>Request sent<br>26/09/2024, 7:50 AM | Received<br>26/09/2024, 7:51 AM                         |             | 1 |
| 240926-C6649-4408A.json   240926-C6649-4408A.pdf  €                                                                                                    | 1 - Mary Jone<br>Request sent to<br>Equifax | Stotus Provided 18/09/20: Bureau check details For Jodie Pitt Note Documents                                                                                          | 24, 4:00 PM<br>Request sent<br>26/09/2024, 7:50 AM | Received<br>26/09/2024, 7:51 AM                         |             | 1 |
| 240926-C6649-4408A.pdf                                                                                                    | 1 - Mary Jone<br>Request sent to<br>Equifax | Stotus<br>Provided 18/09/20:<br>Bureau check details<br>For<br>Jodie Pitt<br>Note<br><br>Documents<br>240926-C6649-4408A.xml                                          | 24, 4:00 PM<br>Request sent<br>26/09/2024, 7:50 AM | Received<br>26/09/2024, 7:51 AM                         | *           | 1 |
| <u>_</u>                                                                                                    | 1 - Mary Jone<br>Request sent to<br>Equifax | s<br>Stotus<br>Provided 18/09/20:<br>Bureau check details<br>For<br>Jodie Pitt<br>Note<br><br>Documents<br>240926-C6649-4408A.xml<br>240926-C6649-4408A.json          | 24, 4:00 PM<br>Request sent<br>26/09/2024, 7:50 AM | Received<br>26/09/2024, 7:51 AM                         | *           |   |
|                                                                                                    | 1 - Mary Jone<br>Request sent to<br>Equifax | Stotus Provided 18/09/20: Provided 18/09/20: Bureau check details For Jodie Pitt Note Documents 240926-C6649-4408A.xml 240926-C6649-4408A.json 240926-C6649-4408A.pdf | 24, 4:00 PM<br>Request sent<br>26/09/2024, 7:50 AM | Cetails C Resubmit d<br>Received<br>26/09/2024, 7:51 AM | ×<br>×<br>× |   |

## **Informed Consent**

Convenient method for your applicant/s to confirm their Privacy consent for the sharing of their data.

- Trigger point: When you have completed all the Applicants personal details, and you click away from the Applicants page
- 1. Email Request: After requesting informed consent, the applicant receives an email to set a password.
- 2. Password established: The applicant sets their password, and will be re-directed to the page for Informed Consent.
- 3. 2FA Verification:
  - The applicant ticks the checkbox to trigger a 2FA code, sent via email.
  - The client is required to enter the code in the security section in order to be able to provide consent.
- 4. Real-Time Updates:
  - The digital widget in Loanapp is updated to reflect the Completed status.
  - The broker is notified via email that consent has been granted

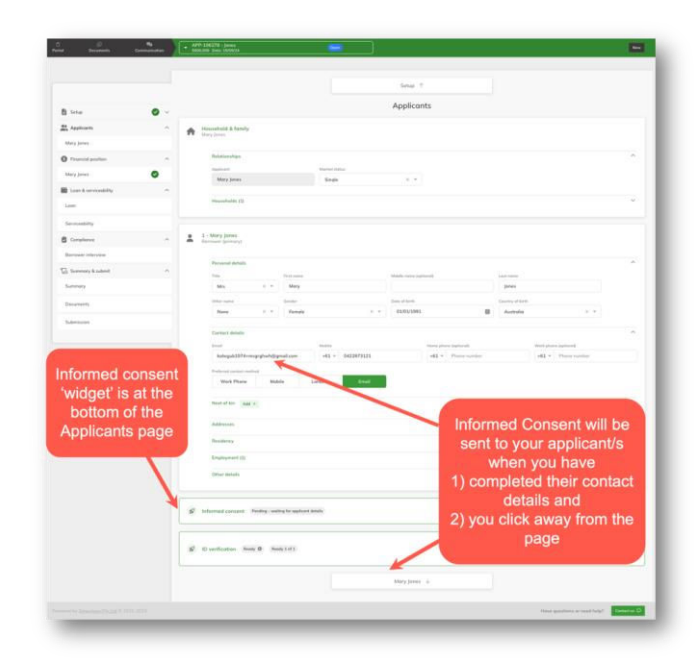

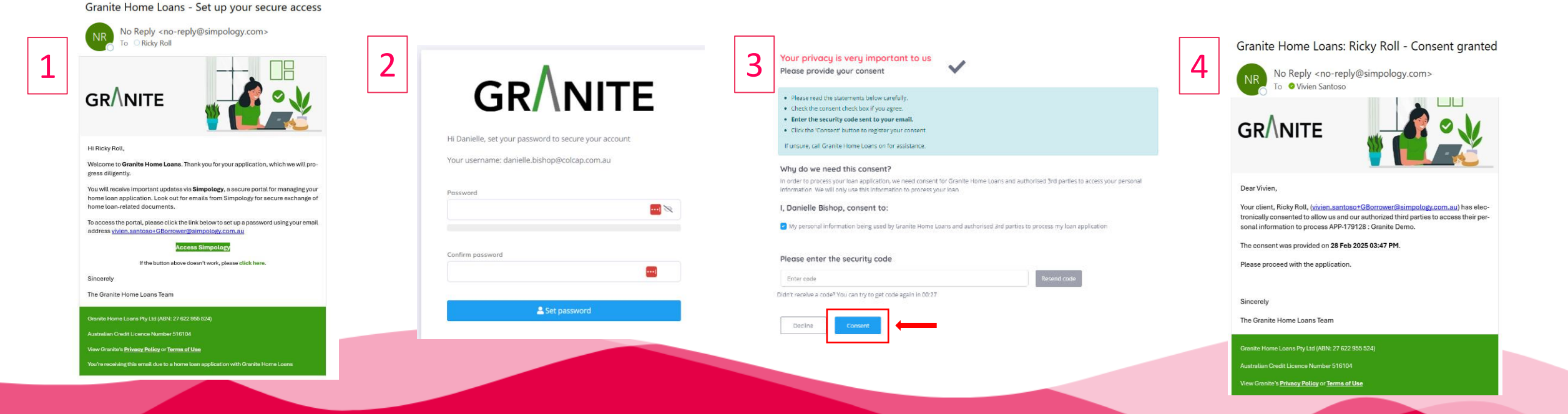

## **ID Verification** – Electronic VOI

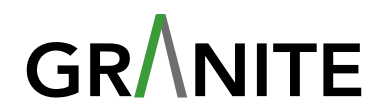

• Trigger point: IDV is available to **Request** once Informed Consent is complete

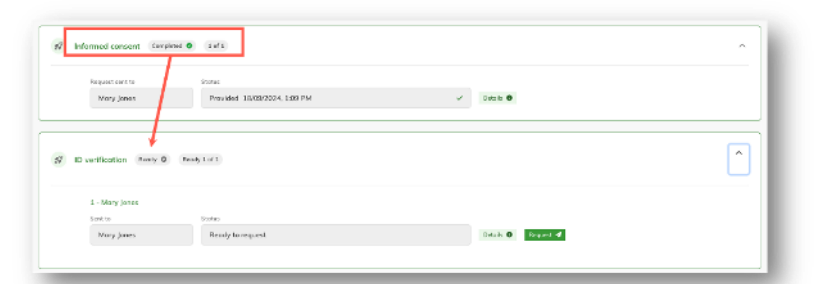

- Upon clicking Request, the applicant(s) is sent an SMS. When clicking the link they are able to follow the prompts to accept consent, select the ID from a number of options and complete verification.
- The IDV widget updates to 'Completed' once completed by the client.

|   | 4:40                                                        | 4:40 all ♥ ■<br>• Messages granite.au.idkit.com ᠿ                                                                                                    | 4:40 al 🕈 🗈                                                                                                    | 4:41 at ♥ ■<br>• Messeps<br>granite.au.idkit.com                                                                                             | 4:31 ♥ ■<br>• Mosseyers<br>granite.au.idkit.com                                                                                    |
|---|-------------------------------------------------------------|----------------------------------------------------------------------------------------------------|----------------------------------------------------------------------------------------------------|----------------------------------------------------------------------------------------------------|----------------------------------------------------------------------------------------------------|
| 1 |                                                             | 2<br>Privacy Consent<br>The Varie Council of the requirement for<br>top to go to a physical location, we will use the<br>case and your Documents and initiate a video<br>case will be needing your consent to<br>access your case to the state series enables of<br>the requirement to first destantion, your<br>will need to verify your identify through another<br>way as accepted by OCR Labs. | Select your first ID<br>To use to use multiple identity documents<br>Australian Driver Licence<br>Passport<br>ImmiCard<br>Australian Photo Card | Well done!  Continue to the next step where you will take a photo of your selected documents.  Australian Driver Licence  Passport  Passport | Capture your Australian<br>Driver Licence<br>Notes the tubrial to make sure you capture your<br>Australian Driver Licence property |
|   | the sender is not in your contact list.         Report Spam | Continue                                                                                                    |                                                                                                    | ← → + 2 ····                                                                                                    | ← → + 2 ····                                                                                                    |

### **Bureau Check**

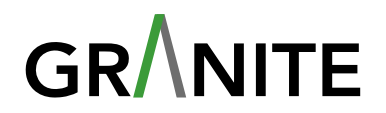

The Bureau Check is triggered **automatically** once Informed Consent is completed.

- Happens automatically behind the scenes
- Loanapp sends applicant data to Equifax for the Credit Check, which is near-instant.
- Bureau check widget updates to 'Completed' once done.
- Access the Bureau report by clicking the Details button in the widget.

|                               |        | Mary Jones 个                                                      | Completed a of a                                                       |
|-------------------------------|--------|-------------------------------------------------------------------|------------------------------------------------------------------------|
| 🖥 Setup                       | Ø ~    | Financial position                                                | 1 - Mary Jones                                                         |
| Mary Jones                    | ^<br>• | E Finances                                                        | Request sent to Status<br>Equifax Provided 18/09/2024.                 |
| Financial position            | ^      | \$ Statements of position (1)                                     |                                                                        |
| Mary Jones                    | ^      | Credi status ^ ^ ^<br>Applinations Tasas / Clain Unlanown Warring | IZ Bureou check details<br>For Request set<br>Mary Janes 18/09/2024,35 |
| Serviceability                |        |                                                                   | Note<br><br>Documents                                                  |
| Berrower interview            |        | g Bureau check Completed 1 of 1                                   | 240918-9D8DD-1D402.xml                                                 |
| 🖵 Summary & submit<br>Summory | ^      | Con Assets                                                        | 86 240918-9080D-1D402.juan                                             |
| Documents                     |        | Property (d)                                                      |                                                                        |
| Submission                    |        |                                                                   |                                                                        |
|                               |        | Linbilities     S0 Outstanding before                             | A Templayment and income                                               |

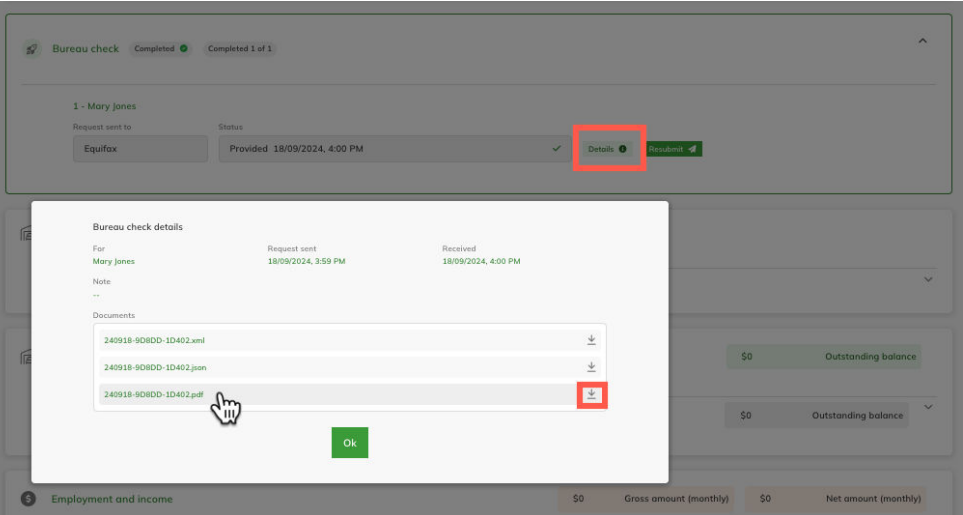

## Docusign

Use Docusign to get your applicant signatures on application forms

- 1. Generate Documents:
  - 1. Click Generate Documents to auto-populate forms with your application data.
  - 2. Note: You can download and review the forms before proceeding.

#### 2. Email Notifications:

Both the broker and applicant will receive an email with a link to sign the documents.

- 3. Sign with DocuSign:
  - 1. Click the **CTA button** in the email to access DocuSign.
  - 2. Follow the prompts to sign where required.

### 4. Completion status and notification:

- 1. Once signed, the status will reflect on the widget.
- 2. Both the broker and applicant will receive an email notification confirming the documents have been executed once both parties have signed.

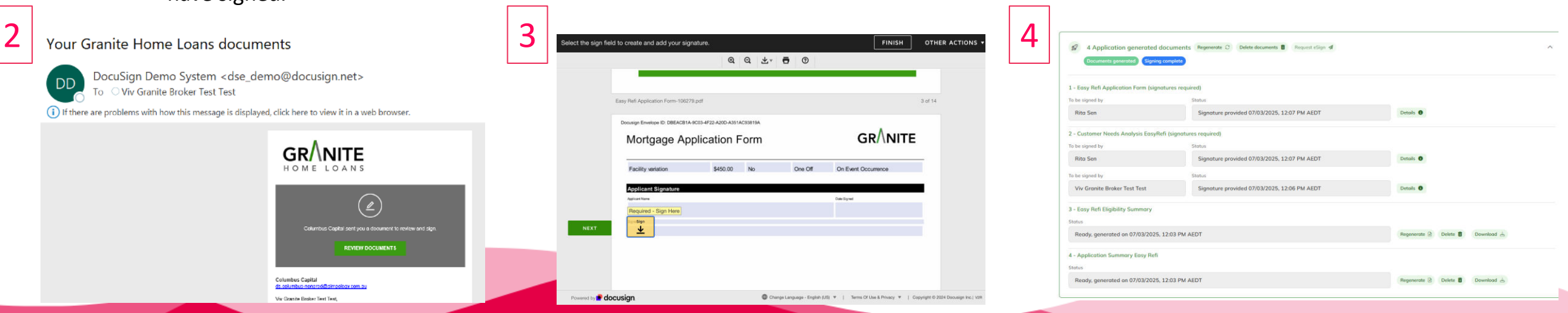

| D D<br>Pond Decessorie                          | Conversion ) | APP-7812E - Popping<br>12 Coming Street                                                                                                    |                                           |
|-------------------------------------------------|--------------|----------------------------------------------------------------------------------------------------|-------------------------------------------|
| B Seter                                         | 0 -          | Summery 1<br>Documents                                                                                                    |                                           |
| Mary Poppins  Proceeding patition  Mary Poppins | 0            | $ \vec{g}'  = 2$ Application generated decarector.<br>Generative answer, $g$ . See a second the spectrum of the spectrum of the s |                                           |
| Lase & serviceability                           | •            | L - Early Noti Appliestion Form (Lignetures required)<br>100-10<br>Discussed: and generalized                                                                                                    | Description decrement (2) Description (2) |
| Serviceability  Compliance Berrower offension   | 0            | 2 - Cantorner Horeit, Anslyck Kanglind (rogensom registret)<br>Forma<br>Document wat generalised                                                                                                    | Generate december () Described on         |
| C Summary & submit<br>Summary<br>Decuments      | ^            | Subvision is                                                                                                    |                                           |
| Submission.                                     |              |                                                                                                    |                                           |

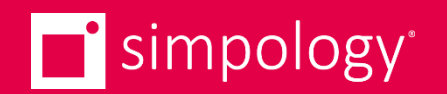

## Accessing Loanapp

Password setup, accessing Simpology Manager & Loanapp

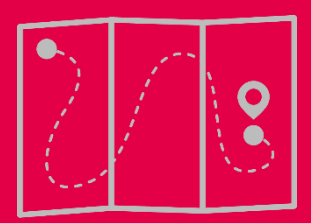

### Access – What to Expect

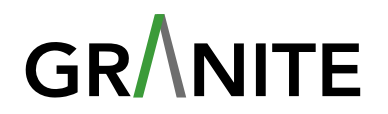

- Invitation email: Upon receiving your invitation email, you will be directed to set your password which will open in a new tab.
- Logging in: Log into Simpology by entering your username and password in the link below
  - UAT: <u>https://uat-secure.simpology.com.au/</u>
  - Prod: <u>https://secure.simpology.com.au/</u>
  - Note: Save the correct URL (secure.simpology.com.au) to avoid login issues. Avoid using the one-time password setup link.
- Select the appropriate channel:
  - Choose "Granite Home Loans V2" from the drop-down list for all Easy Refi Granite applications
  - Choose "GRANITE HOME LOANS" for all other Granite applications

|                                                                                                  | simpology <sup>.</sup>                |                       |
|--------------------------------------------------------------------------------------------------|---------------------------------------|-----------------------|
|                                                                                                  | Choose Channel                        |                       |
|                                                                                                  |                                       |                       |
| ou are a member of more than o                                                                   | ne channel, please choose the channel | you want to log in to |
| ou are a member of more than o<br>elect channel                                                  | ne channel, please choose the channel | you want to log in to |
| ou are a member of more than o<br>elect channel<br>Granite Home Loans - V2                       | ne channel, please choose the channel | you want to log in to |
| ou are a member of more than o<br>elect channel<br>Granite Home Loans - V2<br>GRANITE HOME LOANS | ne channel, please choose the channel | you want to log in to |

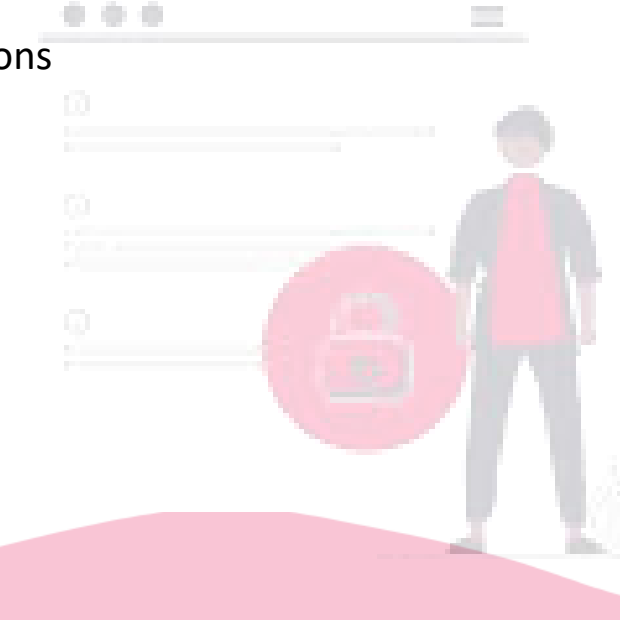

## Introduction to Simpology Manager

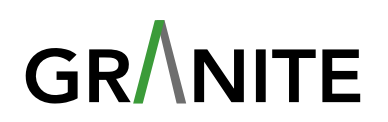

V C

Clear

- View All Your Applications:
  - Track in-flight and post-submission apps in one place, with custom filters (e.g., status, application date, coordinator).
  - A complete view of your pipeline, including the lender's specific status, so you can stay on top of every application.

|                                                           |                                                   |                                                                                                    |                                             |                                                                                  | GR/\NITE                                                      |                                                                                                    |                                                                                                    | 2 <sub>0</sub> 3 viv Granite                                                                                                    |                                                                                                    |
|-----------------------------------------------------------|---------------------------------------------------|----------------------------------------------------------------------------------------------------|---------------------------------------------|----------------------------------------------------------------------------------|---------------------------------------------------------------|----------------------------------------------------------------------------------------------------|----------------------------------------------------------------------------------------------------|----------------------------------------------------------------------------------------------------|----------------------------------------------------------------------------------------------------|
| 👯 Organis                                                 | ation 会 Solutions グ                               | تَّنْ Help                                                                                                    |                                             |                                                                                  |                                                               |                                                                                                    |                                                                                                    | Granite Hor                                                                                                    | me Loans - V2 🚺                                                                                                    |
| Loan ap                                                   | plications Home -                                 | Application processing                                                                                                    |                                             |                                                                                  |                                                               |                                                                                                    |                                                                                                    |                                                                                                    | Add 🗎                                                                                                    |
|                                                           |                                                   | *                                                                                                    |                                             | Start date                                                                       | End date                                                      | 8                                                                                                    |                                                                                                    | earch applications                                                                                                    |                                                                                                    |
| Applicati                                                 | ons                                               |                                                                                                    |                                             |                                                                                  |                                                               |                                                                                                    |                                                                                                    |                                                                                                    |                                                                                                    |
| Co-ordinat                                                | or                                                |                                                                                                    |                                             |                                                                                  |                                                               |                                                                                                    |                                                                                                    |                                                                                                    | A 0                                                                                                    |
|                                                           |                                                   | *                                                                                                    | Allocate                                    |                                                                                  |                                                               | 🗸 🗸 Oper                                                                                                    | r 🔷 Assessment 🖉 🛩 Waitan                                                                                      | 😴 🗸 Decision 🖉 🗸 Solic                                                                                                    | otors 🗸 🗸 Finalised                                                                                                    |
| Co-ordinat                                                | or filter                                         | Clear                                                                                                    |                                             | Status filter                                                                    |                                                               | Clear Channe                                                                                                    | Dear                                                                                                    | Entity                                                                                                    | Clear                                                                                                    |
|                                                           |                                                   | *                                                                                                    |                                             |                                                                                  |                                                               | * Select                                                                                                    | submitting channel 🔹                                                                                           |                                                                                                    | *                                                                                                    |
|                                                           |                                                   |                                                                                                    |                                             | Overdue                                                                          | Urgent                                                        | Z Show sub-status                                                                                                    | Show ups                                                                                                    | tream status                                                                                                    |                                                                                                    |
|                                                           | Coordinator / Applicants                          | App# / Date                                                                                                    | <b>↓</b> ₹ Loan title                       |                                                                                  | Auth level / Source                                           | Urgent / Subn<br>Settle                                                                                                    | nit / Information<br>requests                                                                                  | Status                                                                                                    |                                                                                                    |
|                                                           | Vivien Santoso<br>Vivien Template Test<br>General | APP-163632<br>05/02/2025                                                                                                    | APP-163632 - (<br>Loan: \$500,00            | Seneral<br>)                                                                     | Lev A - (<\$3M)<br>Granite Home Loans - Astute                | 0<br>N/A<br>27/02/2025                                                                                                    | In-progress : 0                                                                                                | Open<br>Application started                                                                                                    | B = ≥ :                                                                                                    |
|                                                           | Mohit Shrestha                                    | APP-179304<br>28/02/2025                                                                                                    | Alejandro Gan<br>Loan: \$800,00             | iacho<br>J                                                                       | Lev A - (<\$3M)<br>Granite Home Loans - Granite<br>Home Loans | N/A<br>01/04/2025                                                                                                    | In-progress : 0                                                                                                | Open<br>Application started                                                                                                    | 🗎 🖅 I                                                                                                    |
|                                                           |                                                   |                                                                                                    |                                             |                                                                                  |                                                               |                                                                                                    |                                                                                                    |                                                                                                    |                                                                                                    |
| Powered by Str                                            | pology Pty Ltd © 2021-2025                        | Test Test<br>APP-174347<br>21/02/2025                                                                                                    | APP-174347 - 1<br>test                      | / Test Submission                                                                | Lev A - (<\$3M)<br>Granite Home Loans - Astute                | 26/02/2025                                                                                                    | In-progress : 0                                                                                                | Assessment                                                                                                    | = 🛛 = 🖊 i                                                                                                    |
| Powered by sime<br>ns<br>r<br>co-ordinator to<br>r filter | the application                                   | Test Test App-176147         21/02/025           V         0           Clear         V                                                                                                    | APP-176347 -1<br>test                       | atus filter<br>Select status<br>Overdue<br>pstream channel filte                 | Lev A - (-\$3M)<br>Granite Home Leans - Astute                | Clear Clear | In progress : 0<br>Copen  Assessment<br>channel<br>Select submitting channel<br>tus  1.<br>ppstream status     | Application                                                                                                    | E D E / I                                                                                                    |
| Powered by Sim<br>ns<br>co-ordinator to<br>filter         | the application                                   | Text Test App-176347         21/02/2025           *         Clear         *           *         *         *                                                                                                    | APP-176347 -1<br>test                       | tatus filter<br>Select status<br>Overdue :<br>pstream channel filte<br>Origin V2 | Lev A - (-\$3M)<br>Granite Home Leans - Astute                | 26002/025                                                                                                    | In progress : 0                                                                                                | Application       Application       Veatorg     Oracle       Clear     Entity       Select submit       Clear     Upstream status       Clear     Upstream sub s       Select upstream                                                                                                    | E D E / I                                                                                                    |
| Coordinate<br>Applicants                                  | or / App                                          |                                                                                                    | APP-176347 -1<br>test                       | tatus filter<br>Solect status<br>) Overdue :<br>pstraam channel filte            | Lev A - (+33M)<br>Granite Home Loans - Astute                 | 26/02/2025                                                                                                    | In-progress : 0  Open  Aussestment  Channel  Select submitting channel  Lus  Lus  Lus  Lus  Lis  Lis  Lis  Lis | Application<br>Water v Decid<br>Cener Entity<br>Select submit<br>Show upstream status<br>Cener Upstream sub:<br>Select upstream<br>Upstream sub:<br>Upstream                                                                                                    | en in Sub Status                                                                                                    |
| Coordinator to r<br>r filter                              | or / Application                                  | Image: state of the state of the s | APP-174347 -1<br>test<br>Allocate<br>2.<br> | atus filter<br>Select status<br>) Overdue<br>pstream channel filte<br>Origin V2  | Lev A - (<33M)<br>Granite Home Loans - Astute                 | 26/02/2025                                                                                                    | In-progress : 0                                                                                                | Application       Value       Value       Clear       Entity       Select submit       Show upstream status       Clear       Upstream sub si       Select upstream       Select upstream       Upstream       Select upstream       Select upstream       Select upstream       Select upstream       Submit | The second second secon |

- Upstream Status Visibility:
  - See Origin's status to know exactly where your application stands
  - One ecosystem to track progress status in real-time

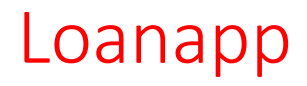

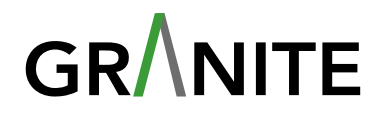

 Navigate to Loanapp: From the Solutions Menu in Simpology Manager, select Loanapp. This will navigate you to Loanapp via a new tab.

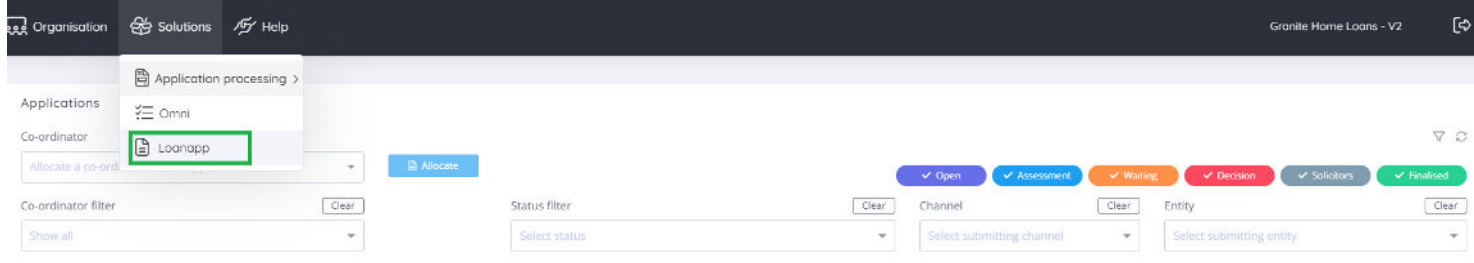

- Start a New Application: Click the New button in the top-right corner and choose the application type from the pop-up menu.
  - Reminder: V2 currently supports Easy Refi applications. For all other applications please use V1.

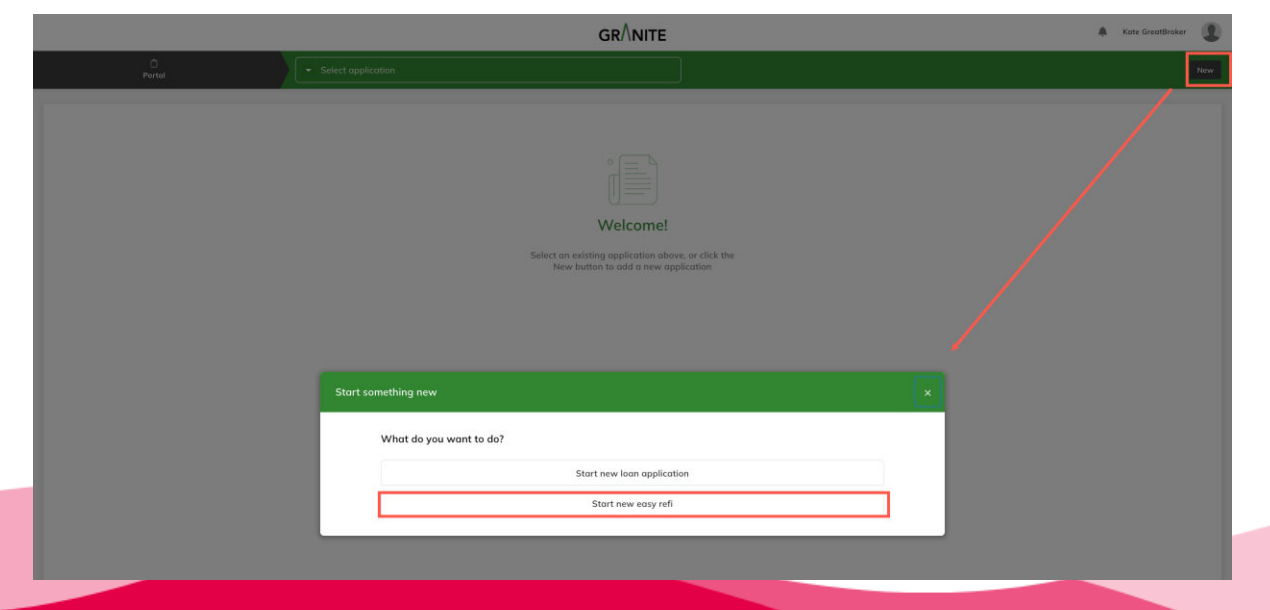

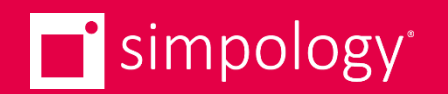

### Navigation, Mandatory Fields, Validations, Uploading Documents

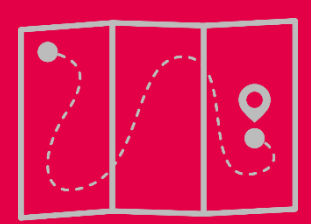

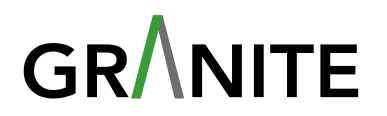

- Logging In
  - After setting your password, bookmark the correct URL (secure.simpology.com.au) instead of using the invite email link.
  - If you have login issues, first ensure you're on the correct URL, then try resetting your password.
- Easy Navigation
  - Direct Access: Click through sections and sub-sections to quickly navigate to your desired area.
  - Check Mandatory Fields: Attempt to navigate to a different section to see which fields are mandatory.
  - Mandatory Fields Prompt:
    - Leave: Proceed without completing mandatory fields.
    - Complete Now: Stay and fill out required fields.

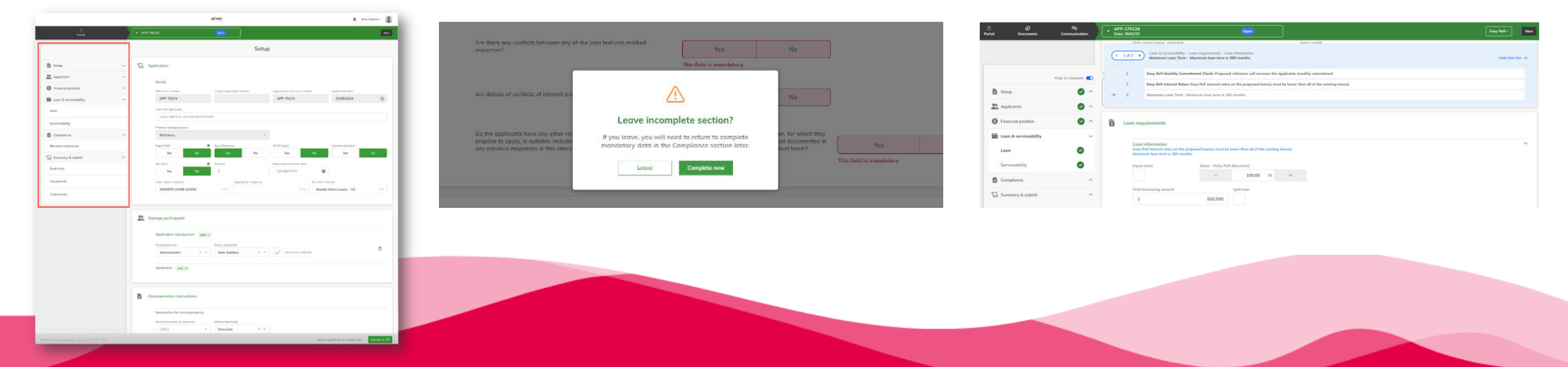

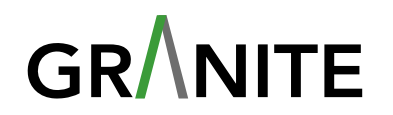

### Validation Rules

- Visual Indicators:
  - Mandatory Fields: Highlighted in red with an error message below.
  - Unmet Validation Rules: A blue banner appears at the top of the page. Clicking a rule takes you to the flagged area, where a blue message is displayed to help locate the issue.
  - Completion indicators: Green ticks to indicate if a section/sub-section has been completed and passed validation
- Navigating Blue Banner Messages:
  - Single Rule: View each rule individually by using the navigation on the blue banner panel.
  - List View: Expand to see all rules flagged.

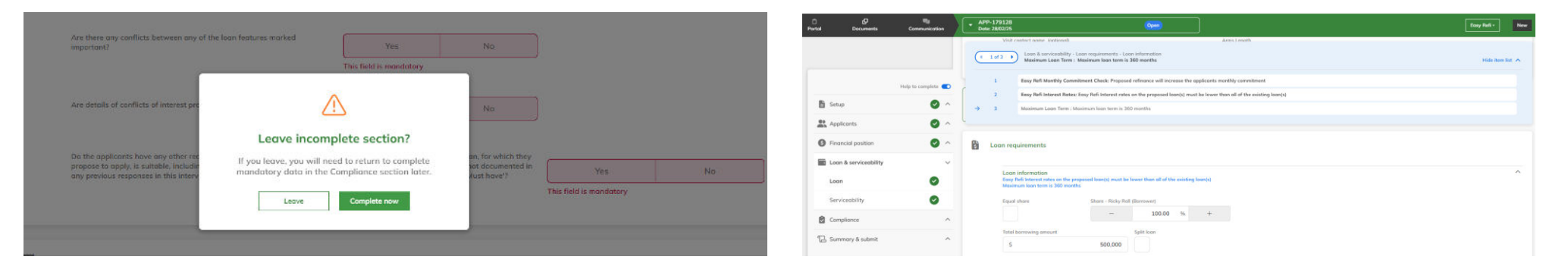

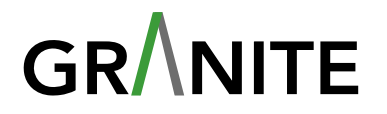

### • Supporting Docs

- 1. Show All: Check the 'Show all' box to display all mandatory doc requirements on one page for easy review.
- 2. Upload all required documents then organise:
  - Step 1: Upload all required documents as a single batch for effiency
  - Step 2: Amend the documents as required (if applicable)
    - Edit document (e.g. Redact sensitive info)
    - Split documents within the interface
  - **3.** Allocate documents: Use drag-and-drop functionality to allocate documents directly into the appropriate document buckets. (Note: Drag documents from the right pane (document library) to the left pane (document buckets).

| 1                                                                                                    | 2                                                                                                    | 3                                                                                                    |                                                                                                    |
|----------------------------------------------------------------------------------------------------|----------------------------------------------------------------------------------------------------|----------------------------------------------------------------------------------------------------|----------------------------------------------------------------------------------------------------|
|                                                                                                    |                                                                                                    | = 🖸 simpology 🗘 Kee Green Breaser 🏨                                                                                                    | E Simpology 🗘 Kee Great Broker 🔹                                                                                                    |
|                                                                                                    | ← → ♂ to unt-secure.simpology.com.ue/tol/iden/supplocs(#1035 0e 9, ☆ 등 下 D 0 Nex Charac available 1                                                                                                    | 🔟 Organistici 😤 Balance of Help Strandong Dama 🗶 [O                                                                                                    | 🔛 degeneration 😸 balances Article 20 Benerous Development X [O                                                                                                    |
| and a construction of the second second seco | III Organization (B) Sections (B) reals                                                                                                    | Supporting docs + Case + Supporting docs + Support - Support - Sup | Supporting docs nov - Lacon cancer, in the second of the second of the s |
| Supporting docs                                                                                                    | Supporting docs   Arr 2007-0A  Cick the  Coport documents  Cick the  Coport documents  Cick the  Cick the                                                                                                    | Lagendag datu dereta II Oblioweris Laufert                                                                                                    | Records Assessed Telephone Telephone |
| Exercise         Description         Billion         Billion           Promotion Schlobing         Billion         Billion                                                                                                    | Reporting Searcers         Descrients Roder         Image: Constraint Roder         Image: Constraint Roder <td>Extension - Antheory Name Start, Charley Note Start, Charley Note Start, Charley</td> <td>Besterner         Edit         Cambine         Reject           Mite Stream France Treme Cont         Bill         Cambine         Reject           Mite Stream France Treme Cont         Bill         Cambine         Reject           Mite Stream France Treme Cont         Bill         Cambine         Reject           Mite Stream France Treme Cont         Bill         Cambine         Reject</td> | Extension - Antheory Name Start, Charley Note Start, Charley Note Start, Charley       | Besterner         Edit         Cambine         Reject           Mite Stream France Treme Cont         Bill         Cambine         Reject           Mite Stream France Treme Cont         Bill         Cambine         Reject           Mite Stream France Treme Cont         Bill         Cambine         Reject           Mite Stream France Treme Cont         Bill         Cambine         Reject                                                                                                    |
| National         V         Annual         Data         Data         Digit in the           Instrumentation         V         Annual         Annual         Digit in the         Digit in the           Instrumentation         V         Annual         Digit in the         Digit in the         Digit in the           Instrumentation         V         V         Annual         Digit in the         Digit in the           Instrumentation         V         V         Digit in the         Digit in the         Digit in the           Instrumentation         V         V         Digit in the         Digit in the         Digit in the                                                                                                    | Extrang Instang Analos and Shall Alexa Shall Carloy Bold 2017. Thomas Carlos<br>Destrag Namery Namer, and york Shall Shall Carlos (Davidy Bold 2017. Thomas Carlos<br>The destrag Instangements, always predict age of the Tokenage predict age on the age of the david age of the Tokenage of the Tokenage predict age of the Tokenage of the Tokenage predict age of the Tokenage of the Tokenage predict age of the Tokenage of the Tokenage predict age of the Tokenage of the Tokenage predict age of the Tokenage of the Tokenage predict age of the Tokenage of the Tokenage predict age of the Tokenage of the Tokenage predict age of the Tokenage of the Tokenage of the                                                                                                    | Contractions (Contractions)                                                                                                    |                                                                                                    |
| Construction     Construction     Construction     Construction     Construction     Construction     Construction     Construction     Construction                                                                                                    | The Stark III     The Stark III     Constrained in the Stark Stark III Annual Stark and Stark     Stark Stark Stark III Annual Stark III Annual Stark III Annual III Annual IIII Annual III Annual III Annua                                                                                                    |                                                                                                    | that are<br>required                                                                                                    |
| In transmission provide the state of the state of the sta |                                                                                                    |                                                                                                    |                                                                                                    |

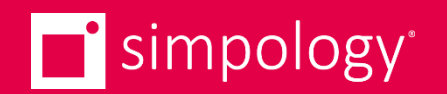

# **Responding to RMIs**

### What happens when you receive an RMI, how to respond

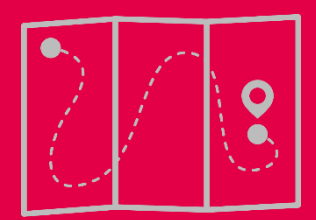

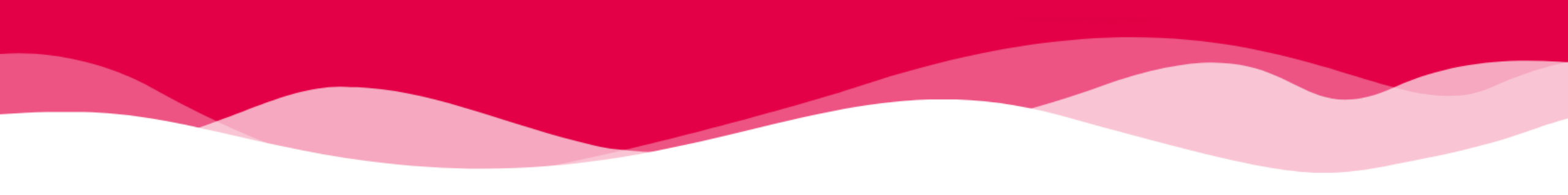

## **Responding to RMIs**

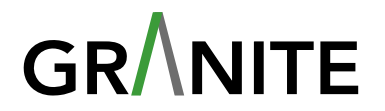

- Email Notification: When an assessor sends an Info Request, you'll receive an email to log in and review the request. Click the link and enter your credentials.
- **Review the Request**: Once logged in, you'll see the request awaiting your attention.
- Action:

more-info

- Click on the request to view the requested document.
- Upload the required documents. Add comments as needed.

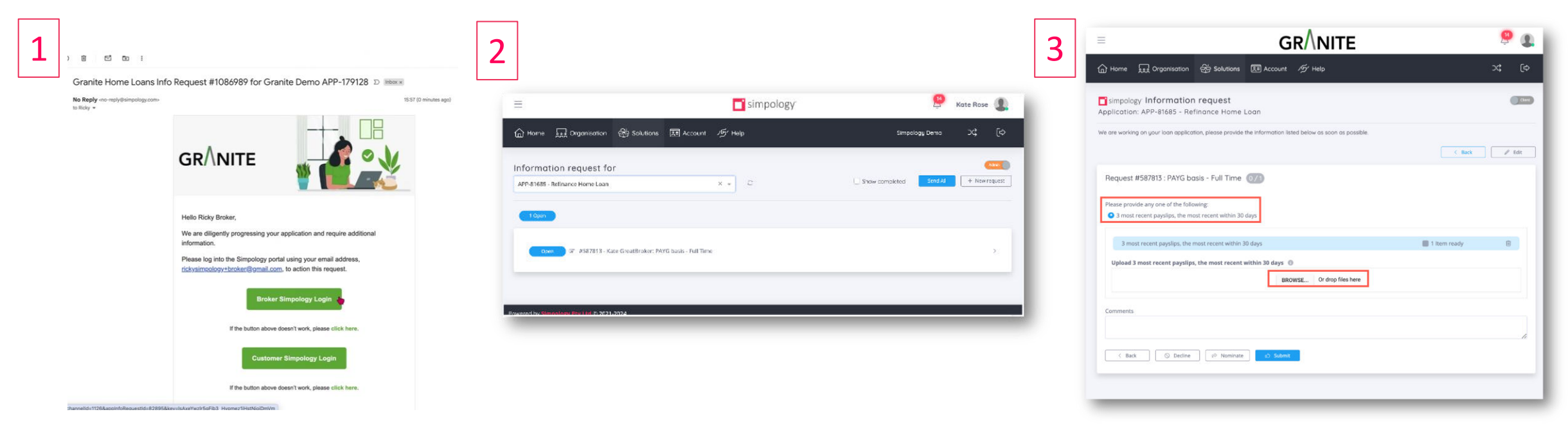

https://intercom.help/simpology/en/articles/9964524-granite-receiving-an-info-request-from-an-assessor-request-for-

### Demo Agenda

- 1. Benefits of Simpology Loanapp V2
- 2. Introduction to Simpology Manager
- 3. Creating a new application in Loanapp
- 4. Completing the Application
  - 1. Using digital widgets
  - 2. Selecting a loan product
  - 3. Serviceability
  - 4. Generating and signing documents
- 5. Submitting the application
- 6. Seeing your application pipeline in Simpology Manager
- 7. What happens after the application is submitted to Granite
- 8. Need help

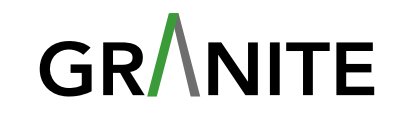

### **Help Articles**

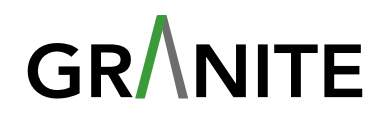

- Granite Collection (All Granite articles)
  - <u>https://intercom.help/simpology/en/collections/10444453-granite</u>
- Granite Easy Refi Journey
  - <u>https://intercom.help/simpology/en/articles/9890511-granite-easy-refi-loanapp-v2-submissions</u>
- E-lodgement: Upgrading to Loanapp V2
  - <u>https://intercom.help/simpology/en/articles/10659177-granite-e-lodgement-upgrading-to-loanapp-v2</u>
- Receiving an Info Request from an assessor (request for more Info)
  - <u>https://intercom.help/simpology/en/articles/9964524-granite-receiving-an-info-request-from-an-assessor-request-for-more-info</u>
- Checking the status of your application, and how Loanapp keeps you updated
  - <u>https://intercom.help/simpology/en/articles/10660280-granite-checking-the-status-of-your-application-and-how-loanapp-keeps-you-updated</u>
- Digital consent
  - <u>https://intercom.help/simpology/en/articles/9890249-granite-digital-consent</u>
- Digital VOI
  - <u>https://intercom.help/simpology/en/articles/9962632-granite-digital-verification-of-identity</u>
- Credit Bureau Check
  - <u>https://intercom.help/simpology/en/articles/9963483-granite-credit-bureau-check</u>
- Use Docusign to get your applicant signatures on application forms
  - <u>https://intercom.help/simpology/en/articles/9963514-granite-use-docusign-to-get-your-applicant-signatures-on-application-forms</u>
- Overview of lodgement capabilities
  - <u>https://intercom.help/simpology/en/articles/9877945-granite-overview-of-lodgement-capabilities</u>

### Need Help?

- 1. Check knowledge base articles
- 2. Live Chat
- 3. Speak to your BDM

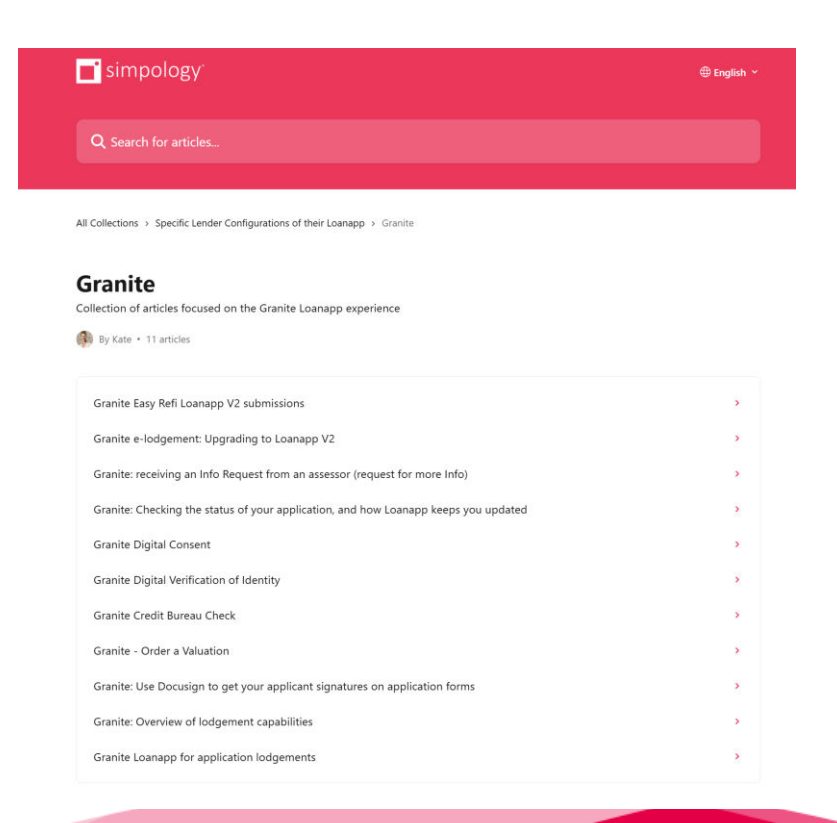

|                       |                 | APP-106279 - Jones                                                                                                    |                                                                                                    |                     |                                               |                  |                                                                                 | New                                                                                                    |
|-----------------------|-----------------|----------------------------------------------------------------------------------------------------|----------------------------------------------------------------------------------------------------|---------------------|-----------------------------------------------|------------------|---------------------------------------------------------------------------------|----------------------------------------------------------------------------------------------------|
| o Ustanens            | Communication / | 2005001 000: 12/0124                                                                                                    |                                                                                                    |                     |                                               |                  |                                                                                 | and the second second sec |
|                       |                 |                                                                                                    |                                                                                                    | Setup               | >                                             |                  |                                                                                 |                                                                                                    |
| 🖞 Situp               | •               | C Application                                                                                                    |                                                                                                    |                     |                                               |                  |                                                                                 |                                                                                                    |
| Applicants            | ^               | Date 11                                                                                                    |                                                                                                    |                     |                                               |                  |                                                                                 |                                                                                                    |
| Mary Jones            | 0               | Definition                                                                                                    | Londer configering months                                                                                                    |                     | Annual statement of the                       |                  | Decision diale                                                                  |                                                                                                    |
| Financial position    | ~               | APP-106279                                                                                                    |                                                                                                    |                     | APP-106279                                    | 1                | 15/09/2024                                                                      | -                                                                                                    |
| Mary Jones            | 0               | Loan 116 (eptional)                                                                                                    |                                                                                                    |                     |                                               |                  |                                                                                 |                                                                                                    |
|                       | -               | Test Application                                                                                                    |                                                                                                    |                     |                                               |                  |                                                                                 |                                                                                                    |
| Lean & serviceability | ^               | Policiary lending parpose                                                                                                    |                                                                                                    |                     |                                               |                  |                                                                                 |                                                                                                    |
| Loon                  |                 | Refinance                                                                                                    |                                                                                                    |                     |                                               |                  |                                                                                 |                                                                                                    |
| Serviceab lity        |                 | Reput Rofit                                                                                                    | Lasy Refinance                                                                                                    |                     | SWSF Logn!                                    | Cerr             | ner kircial (ban)?                                                              |                                                                                                    |
| Compliance            | ~               | Yes No                                                                                                    | Yes                                                                                                    | No                  | Yes                                           | No               | Yes                                                                             | No                                                                                                    |
|                       |                 | Non Rec7                                                                                                    | 0 Amalen                                                                                                    |                     | Espected attriement date                      | Aco              | redited lags writer                                                             |                                                                                                    |
| Borrower interview    |                 | Yes No                                                                                                    | 5                                                                                                    | 600,000             | 13/12/2024                                    | m >              | Gate GreatEroker                                                                | -                                                                                                    |
| 🔁 Summary & submit    | ~               | Loan writer campony                                                                                                    | Aggen                                                                                                    | gater company       |                                               | Business channel |                                                                                 |                                                                                                    |
| Summary               |                 | Simpology                                                                                                    | ***                                                                                                    |                     |                                               | Granite Home Loo | ara - V2                                                                        |                                                                                                    |
| Documents             |                 |                                                                                                    |                                                                                                    |                     |                                               |                  |                                                                                 |                                                                                                    |
|                       |                 |                                                                                                    |                                                                                                    |                     |                                               |                  |                                                                                 |                                                                                                    |
| Submission            |                 | Manage participants                                                                                                    |                                                                                                    |                     |                                               |                  |                                                                                 |                                                                                                    |
| Submission            |                 | Manage participants                                                                                                    |                                                                                                    |                     |                                               |                  |                                                                                 |                                                                                                    |
| Submission            |                 | Manage participants Application management data +                                                                                                    |                                                                                                    |                     |                                               |                  |                                                                                 | 000                                                                                                    |
| Submission            |                 | Manage participants Application menagement (and e) Participant task                                                                                                    | Person Systemal                                                                                                    |                     |                                               |                  |                                                                                 | 000                                                                                                    |
| Submission            |                 | Application menagement and + Protector type Binker                                                                                                    | Person (sphered)<br>* Sclect                                                                                                    | ÷                   | Carrent co-ordinator                          |                  |                                                                                 | 096                                                                                                    |
| Submosion             |                 | Application menagement   Application menagement   Application menagement   Application menagement   Application   Application | Person Reptional<br>- Schect                                                                                                    | •                   | Current co-andreotor                          |                  | T Hi Kata                                                                       | 000                                                                                                    |
| Submosun              |                 | Application menagement and a<br>Application menagement and a<br>Processor tas:<br>Broker<br>Application and a<br>Sector 756                                                                                                    | Parson Reptional<br>- Statest<br>Part name                                                                                                    | -                   | Current co-andienter                          |                  | Hi Kate                                                                         | €<br>Ne belp?                                                                                                    |
| Submaccus             |                 | Manage participants     Application management      Application management      Application     Application     Applicati   | Process Systematic<br>- Schect<br>Peter norma<br>K - Many                                                                                                    | •                   | Latt some                                     |                  | ■<br>Hi Kate<br>How car                                                         | ©₽¶<br>¥<br>1 we help?                                                                                                    |
| Sutemassies           |                 | Manage participants      Application memory and a memory and a me   | Process Systemal)<br>- Solitit<br>Fest surges<br>X - Mary                                                                                                    |                     | Current to andinator<br>Last some<br>Jance    |                  | Hi Kate<br>How car<br>Search for help                                           | ¢۲<br>به we help?                                                                                                    |
| Salamasian            |                 | Manage participants      Application memogenet: Appl      Application memogenet: Appl      Tensee      Tensee      Application      Application      Type      Type      Ty   | Penne lapteral<br>- Schot<br>Fettore<br>X - Mary                                                                                                    |                     | Lan some                                      |                  | Hi Kate<br>How car<br>Search for help<br>Aske question                          | €)¶¶<br>N we help?                                                                                                    |
| Salanisan             |                 | Analoge participants      Application management: <u>Application</u> Transport      Transport      Transport      Application      Transport      Transport      Trans   | Tenson hyperson()         -         5 etect           -         S etect         -         -           -         -         -         -         -           -         -         -         -         -         -           -         -         -         -         -         -         -         -         -         -         -         -         -         -         -         -         -         -         -         -         -         -         -         -         -         -         -         -         -         -         -         -         -         -         -         -         -         -         -         -         -         -         -         -         -         -         -         -         -         -         -         -         -         -         -         -         -         -         -         -         -         -         -         -         -         -         -         -         -         -         -         -         -         -         -         -         -         -         -         -         -         -         - |                     | Carrent is understar<br>Lass some             |                  | Hi Kate<br>How car<br>Search for help<br>Ack e question<br>A/ Agent and account | () () () () () () () () () () () () () (                                                                                                    |
| Salensam              |                 | Manage participants      Agaladon management tax =      Argeneration      Applicants      Applicants        | Proce lipshoot<br>- Select<br>Protone<br>Protone<br>Mary<br>Mary                                                                                                    | -                   | Garrent as enderenar<br>Late instek<br>joints |                  | Hi Kate<br>How car<br>Search for help<br>Ad a question<br>Al Agent and Search   | () ( ) ( ) ( ) ( ) ( ) ( ) ( ) ( ) ( )                                                                                                    |
| Salenseen             |                 | Manage participants     Application management: Application     Application management: Application     Presenting     Present inge     Present inge     P   | Prover Stydness]<br>+ Stitct<br>Fet Kome<br>Kary<br>Many<br>Method Systemal                                                                                                    | -                   | Canot is estimate Late none                   |                  | Hi Kate<br>How car<br>Search for help<br>As a question<br>Al Agent and team     | en help?                                                                                                    |
| Submission            |                 | Manage participants      Addiction memogenets: Add +      Person tax      Person tax        | Ansan taphnool<br>- Solici<br>Fast some<br>- Many<br>- Decodign                                                                                                    | -<br>               | Const is valueter Latt core JACS              |                  | Hi Kate<br>How car<br>Search for help<br>Ad a question<br>A Agent and team      | ember:                                                                                                    |
| Salensam              |                 | Manage participants      Aquitation management. Aux =      Tensar Tens      Present tax      Approximation instructions      Mentionalise for correspondence      Send Exercise (particular)      Send                                                                                                    | Protect Systemat)                                                                                                    | -<br>-<br>          | Consta estere                                 |                  | Hi Kate :<br>How car<br>Such for held<br>At Agent and same                      | eper f                                                                                                    |
| Salanisan             |                 | Manage participants     Agriculars management. And =     Argeneration     Terreport face     Terreport face     Terreport    | Promitigational<br>- Select<br>Petersone<br>Vertex Enteroonel<br>- Decodigin                                                                                                    |                     | Cannot as endername<br>Ante ante<br>Jona      |                  | Hi Kate 1<br>How car<br>Such for hit<br>A Appel and search                      | ember:                                                                                                    |
| Salarisan             |                 | Konceperational setup of the setup of the setup of t   | Prose lipitical<br>- Silici<br>Prof. asso<br>X - Mary<br>Mentel (prisma)<br>- Decorgin                                                                                                    | <br>K<br>Mary Janes | Cannot a verdener<br>Latt tenne<br>Jones      |                  | Hi Kate :<br>How car<br>Such tride<br>A Aper of them                            | contrep:                                                                                                    |

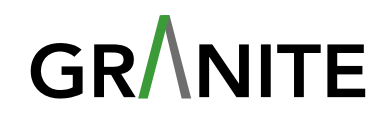